# Introduction to the VA PHENOMICS LIBRARY (VAPheLib)

Sponsored by the Million Veteran Program (MVP) on behalf of the Office of Research and Development

VA Webinar - May 12, 2020

### Kelly Cho, PhD, MPH

Million Veteran Program (MVP) &

Cooperative Studies Program Epidemiology Center (CSPEC) and Data Science

VA Boston, MA

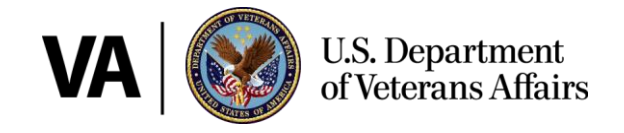

DISCOVERY **\*** INNOVATION **\*** ADVANCEMENT

# VAPheLib Introduction

### Purpose:

The purpose of this seminar is to provide an introduction to a new Office of Research Development initiative to develop a centralized VA Phenomics Library.

### **Learning Objectives:**

- 1. Participants will learn about the goals and structure of the VAPheLib.
- 2. Participants will learn how to best navigate and use VAPheLib.
- 3. Participants will learn how to contribute and build a partnership with current expansion of VAPheLib to the national VA-wide community.

# Outline

- Background
- EHR Phenotyping
- VAPheLib Project Plan
- Current State
- VAPheLib Demonstration
- Feedback and Next Steps
- Questions

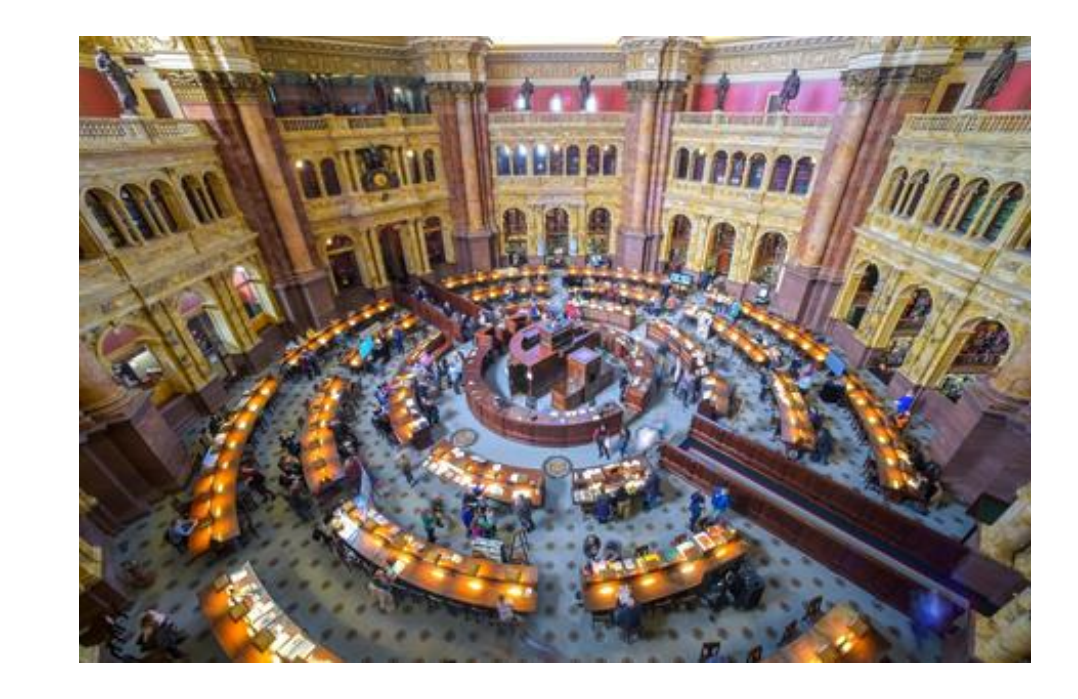

# VA's *Pheno*menal *Pheno*mics Library Team

### Sponsored by VA ORD under Dr. Rachel Ramoni in collaboration with MVP, CSP and VINCI

### **Key Partners and Contributors**

- **MVP** (Million Veteran Program Director: Dr. Sumitra Muralidhar)
  - Co-PIs: Dr. Mike Gaziano, Dr. Chris O'Donnell, Dr. Phil Tsao/Executive Director: Dr. JP Casas
  - Full MVP Consortium Acknowledgement:

https://vhacdwdwhweb100.vha.med.va.gov/phenotype/index.php/MVP\_Consortium\_Acknowledgement

- MVP Project Investigators (35 Projects and 400+ study team members)\*
- **CSP** (Cooperative Studies Program Director: Dr. Grant Huang)
  - **CSPEAR** (CSP Epidemiology Analytics Resource)
    - Mihaela Aslan, PhD, Michael Gaziano, MD, MPH, Dawn T. Provenzale, MD, MS, Nicholas L. Smith, PhD, Philip Tsao, PhD
  - Boston CSP Epi Center (Director: Dr. Michael Gaziano)
    - David Gagnon, Katherine Kurgansky, Brian Charest, Jin Park, Melissa Young, Joy Vetter, Daniel Posner
- **VINCI** (VA Informatics and Computing Infrastructure Director: Dr. Scott DuVall)
  - Jeff Scehnet, Kevin Malohi, Tori Anglin, and many others
  - **COVID19 Shared Data Resources Team** (Presented by Dr. Scott DuVall on April 22, 2020)
- VACS (Veterans Aging Cohort Study PI: Dr. Amy Justice)
  - Chris Rentch, Melissa Skanderson, Janet Tate, George Hauser, Farah Kidwai-Khan, Lesley Park

# ✓ more information about our Partners and Contributors: <u>https://vhacdwdwhweb100.vha.med.va</u> <u>.gov/phenotype/index.php/Contributors</u> <u>\_and\_Partners</u>

# THANK YOU!

# VA's *Phenomenal Phenomics Library Team*

#### **MVP** Project Investigators (35 Projects & 400+ study team members)

| CSP575B/MVP025: Joel Gelernter, Murray St  | ein                                              | ΙΠΑΝΚΙΟυ                           |
|--------------------------------------------|--------------------------------------------------|------------------------------------|
| MVP001: Peter Wilson, Kelly Cho            | MVP002/MVP027: Adriana Hung                      |                                    |
| MVP003/MVP028: Phillip Tsao, Kyong-Mi      | MVP004: Amy Justice, Henry Kranzler              |                                    |
| MVP005/MVP024: Neal Peachy                 | MVP006: Panagiotis Roussos                       |                                    |
| MVP007: Marcas Bamman                      | MVP008: Shiuh-Wen, Cynthia Brandt, Sally Haskell |                                    |
| MVP009: Lawrence Phillips                  | MVP010: Alan Ryan                                |                                    |
| MVP011: Jean Beckham, Nathan Kimbrel, Ph   | illip Harvey, David Oslin, Benjamin McMahon      | ✓ Plus many others                 |
| MVP012: Kyle Kampman                       | MVP013: Steven Zelidat                           | ✓ Growing list of                  |
| MVP014: Scott Damrauer, Christopher O'Do   | nnell, Phillip Tsao, Ravi Madduri                |                                    |
| MVP015: Mark Logue                         | MVP016: Jennifer Lee, Tim Assimes                | contributors!                      |
| MVP017: Amy Justice, Michael Gaziano, Frar | ncis Alexander                                   | https://vhacdwdwhweb100.vha.med.   |
| MVP018: Jennifer Lee                       | MVP019: James Ashe                               | a.gov/phenotype/index.php/Contribu |
| MVP020: Donna White                        | MVP021: Edward Siew, Michael Matheny             | ors_ana_Partners                   |
| MVP022: Richard Hauger                     | MVP023: Fatemeh Hahgighi                         |                                    |
| MVP026: Victoria Merritt                   | MVP029: Dawn Provenzale, Drew Helmer             |                                    |
| MVP030: Jason Vassy                        | MVP031: Bruce Montgomery                         |                                    |
| MVP032: Reid Thompson                      | MVP033: Marianna Gasperi                         |                                    |
| MVP034: Shaija Shah                        | BDS001: Nikhil Munshi, Saiju Pyarajan            |                                    |
| BDS002: Saiju Pyarajan                     |                                                  |                                    |

# 

whweb100.vha.med.v /index.php/Contribut

#### MVP-VAPheLib is managed and maintained by MVP Data Core: <u>MVPDataCore@va.gov</u>

(Lauren Costa, Anne Ho, Petra Schubert, Laura Tarko, Nicholas Link, Katherine Liao, Tianxi Cai, Mai Nguyen, Rebecca Song, Hanna Gerlovin)

# VA's *Pheno*menal *Pheno*mics Library Team

### VAPheLib Program Team – Key Personnel:

- VACO Lead: Sumitra Muralidhar, Ph.D
- Director: Kelly Cho, Ph.D, MPH
- **Project Management:** Ashley Galloway, MPH
- Coordinator: Regina Joseph, MPH
- Systems Support Librarian: Jeff Gosian, BS
- Data Operations Lead: Anne Ho, MPH
- Data Services Specialist: Rahul Sangar, MPH
- **Computer Programmer:** Michael Murray, MPH
- Computing Environment and System Administration: VINCI (Scott DuVall, Ph.D, Kevin Malohi, BS and Tori Anglin-Foote, MHA)

# Reaching VA-wide | Building Partnerships | Integrating Knowledge | Collaborating JOIN THE TEAM!

Join VAPheLib ListServ: VAPHELIB-L@VAWW.LISTSERV.VA.GOV

Contact Us: <u>VAPheLib@va.gov</u>

# VA Phenomics Library

Mission: To provide an encyclopedia of VHA EHR based phenotyping through <u>integration of metadata on phenomics</u> <u>work across the VA research and clinical operations</u> <u>community</u> to optimize VA data use for VA research and clinical operations and to serve the VA community

### **\*Objectives:**

- ✓ To provide a knowledgebase framework to collect, store/archive and share phenotype definitions/data mapping/other metadata used in VA projects and publications
- ✓ To expedite VA science by enabling phenotype reusability and scalability across VA projects
- ✓ To build a platform to encourage and enhance collaboration and communication across the VA research community

#### ✓ To collect 1000 curated phenotypes and associated metadata by the end of FY2021

# Office of Research and Development 2019 Priorities

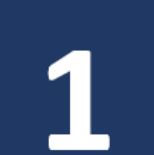

#### Annual Infrastructure Priority

 Ensure that VA research has adequate IT resources

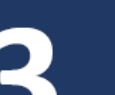

#### **Strategic Priorities**

- Increase Veterans' access to high quality clinical trials
- Increase the substantial real-world impact of VA research
- Transform VA data into a national resource

#### **Cross-Cutting Clinical Priorities**

- Gulf War Illness
- Opioids
- PTSD
- Suicide prevention
- Traumatic Brain Injury

### Findable/Accessible/Interoperable/Reusable

Wilkinson, M. D. *et al.* The FAIR Guiding Principles for scientific data management and stewardship. *Sci. Data*3:160018 doi: 10.1038/sdata.2016.18 (2016).

# *VAPheLib* – In Perspective

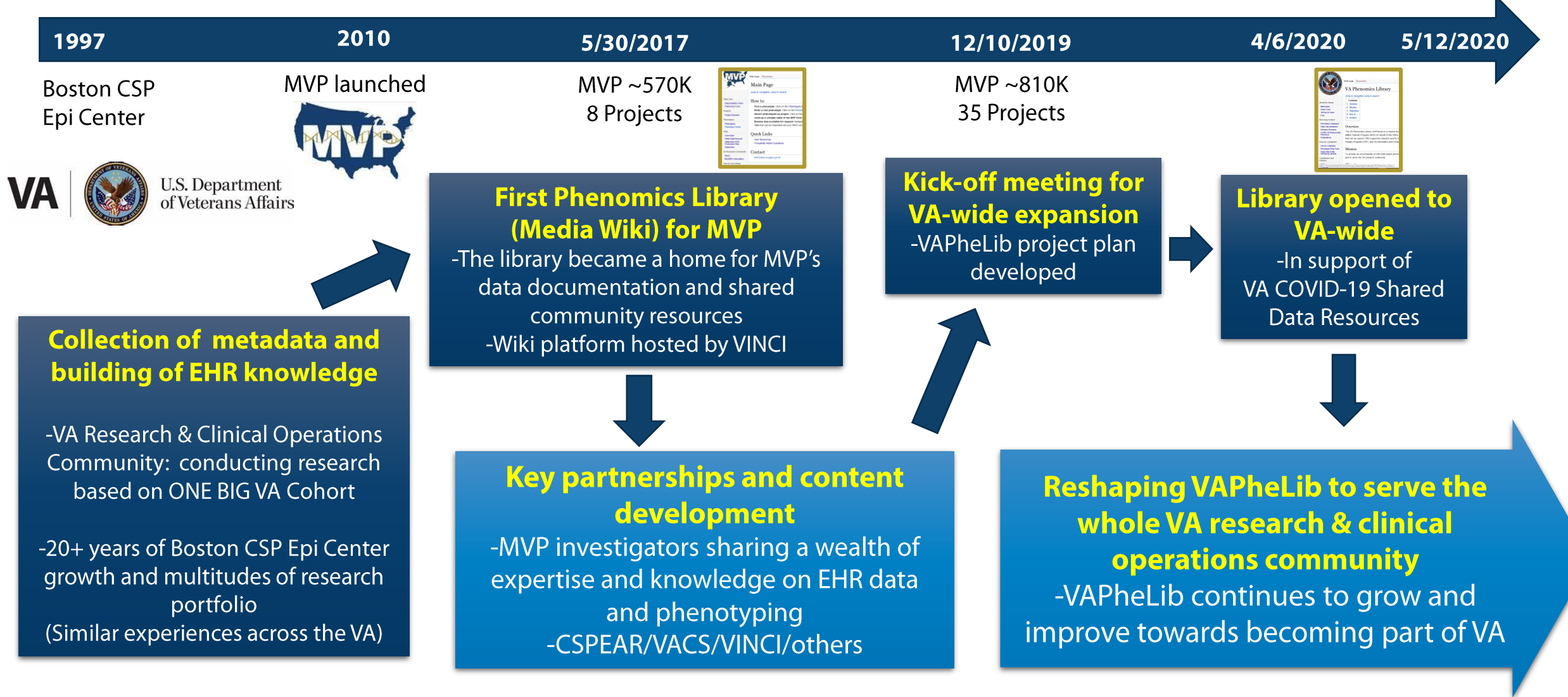

#### Reaching VA-wide | Building Partnerships | Integrating Knowledge | Collaborating

# Phenotyping

## **\***What is Phenotyping?

- Phenotyping is the process used to identify patients for a condition using data elements of the EMR
- Extract structured data (ICD and CPT codes, electronic prescriptions, vital signs) + unstructured data (clinical notes)

# **\***Why is it important?

 Quality clinical data is the key to quality clinical research and translational science.

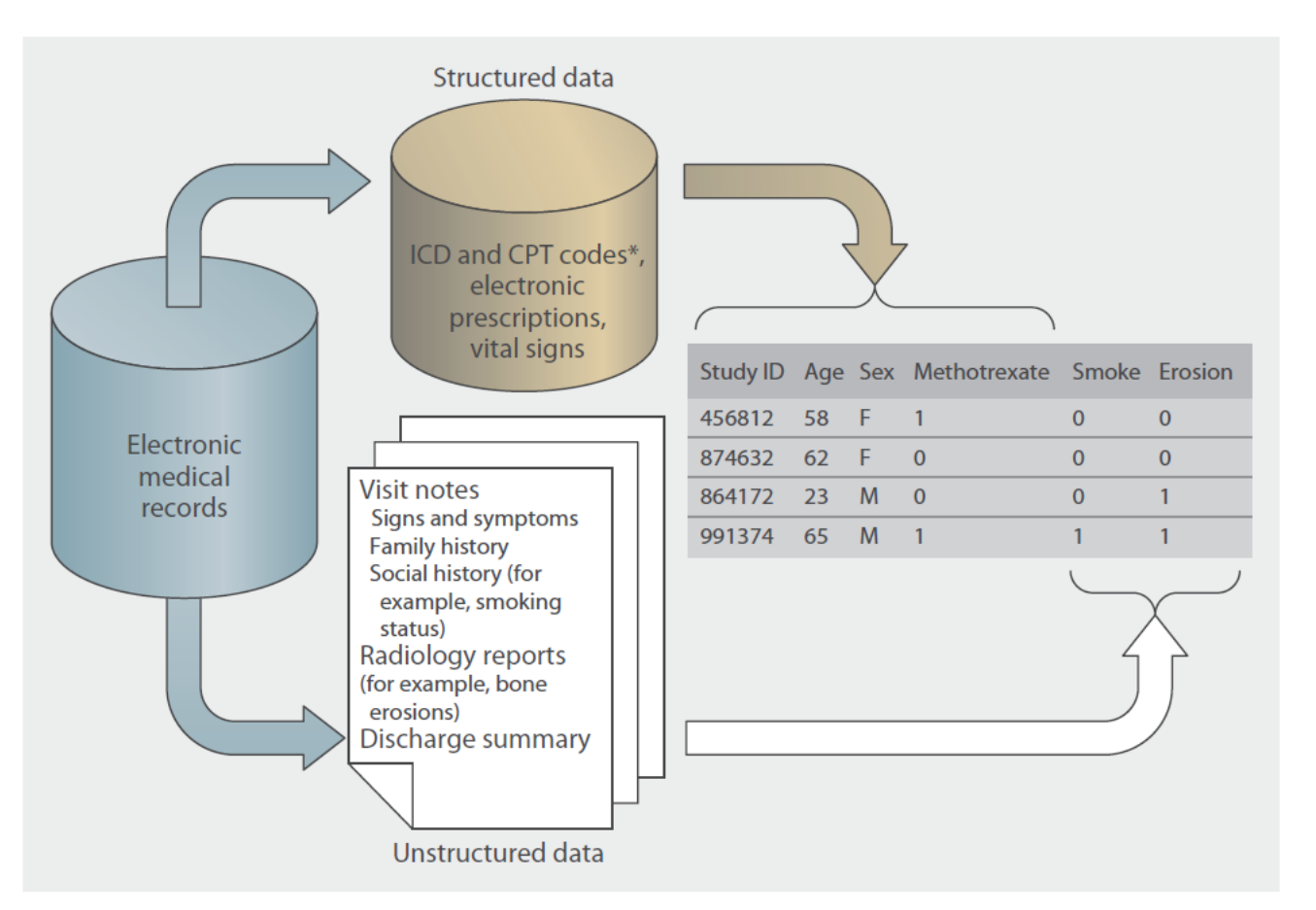

Applied Bioinformatics/High-Throughput Phenotyping Methods (Liao KP, Sun J, Cai TA, et al. High-throughput multimodal automated phenotyping (MAP) with application to PheWAS. J Am Med Inform Assoc. 2019;26(11):1255-1262)

# Phenotyping Goals

# More and more data are becoming available for research: Is it a blessing or a curse?

- Opportunities and challenges
- Are there appropriate tools and resources to analyze, manage and handle these data?
- Are we optimally synthesizing all the information? How do we find what we are looking for?
- Do we have all the information and annotation?

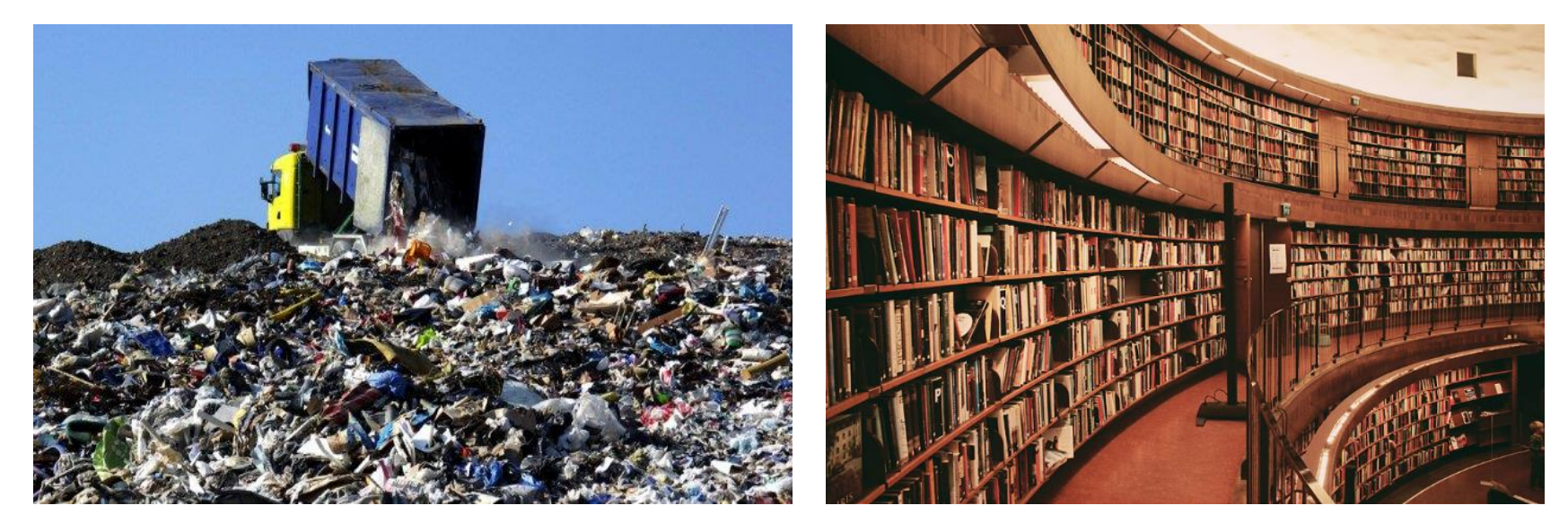

Sometimes, data warehouses resemble landfills more than libraries.

-Phenotypes are the foundation of clinical research -Major challenge is in accurately and efficiently assigning phenotypes to subjects

# Phenotyping – MI Example

• Multiple definitions for EHR-based myocardial infarction (MI) in literature:

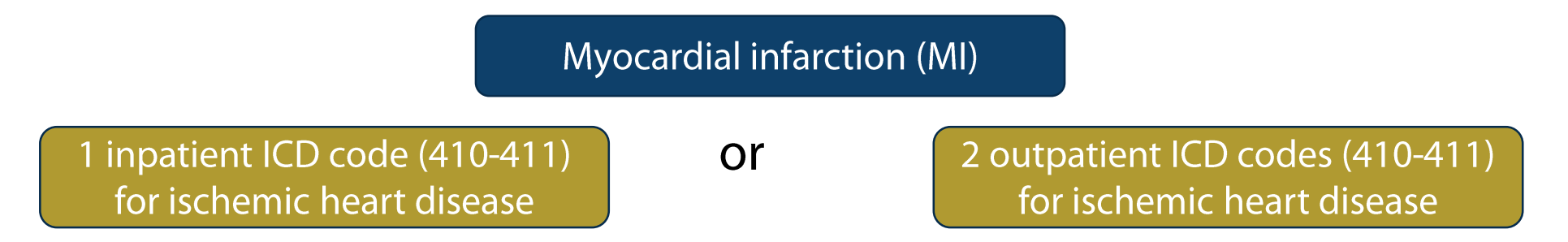

- Phenotypes are defined and derived to meet the needs of varying research goals and questions
- Need to understand these metadata and provenance of algorithm developed
- Application:
  - Apply these algorithms to create cohorts of patients; traditional clinical studies can then be performed on these cohorts to understand health care utilization or risk factors for potentially avoidable outcomes

*VAPheLib* Goal - Capturing Metadata and Annotation
 Catalogue of phenotypes used for VA research and clinical operations to reuse and to continue to build the shared knowledgebase

# VAPheLib - Transition

### **\***MVP Phenotype Annotation Library:

 The MVP Data Core initially set-up the library to serve the Million Veteran Program (MVP)

### **\***Expansion to VA PHENOMICS LIBRARY:

- At the direction of the CRADO, the MVP library is now expanding to serve the <u>entire</u> VA research and clinical operations community
- Planning meeting for this effort was held in December 2019
- Leadership
  - MVP/VA Boston Data Core: Kelly Cho, MPH, PhD
  - VA Central Office Lead: Sumitra Muralidhar, PhD
  - Supported by: MVP, CSP, VINCI

| MAN                                                                                                    | Main page Dis<br>Main F                                                                                                    | Cussion<br>Page                                                                                                    |
|----------------------------------------------------------------------------------------------------|----------------------------------------------------------------------------------------------------|----------------------------------------------------------------------------------------------------|
| Data Core<br>Data Analytics Tea<br>Phenomics Core<br>Projects                                                       |                                                                                                    | Main page Discussion VA Phenomics Library Jump to navigation Jump to search                                                                                                    |
| Project Overview<br>Phenotypes<br>Phenotype Forms<br>Data<br>Core Data                                              | About the Library<br>Main page<br>Quick Look<br>VAPheLib Team<br>FAQ<br>Browsing Content                                                                        | Contents1Overview2Mission3Objectives4How to5Contact                                                                                                    |
| Other Data Source<br>Other Non-CDW<br>Production Files<br>Datacubes<br>VA Research Comr<br>VINCI<br>MAVERIC Informa | Phenotype Catalogue<br>Data Classifications<br>Disease Domains<br>COVID-19:Shared Data<br>Resource<br>Publications<br>How do I contribute?<br>How to contribute | Overview<br>The VA Phenomics Library (VAPheLib) is a shared kno<br>Million Veteran Program (MVP) on behalf of the Office<br>that can be used in ORD supported research and for in<br>Studies Program (CSP), and VA Informatics and Comp |
| How to Use Library                                                                                                  | Phenotype Entry Form<br>Subscribe to the<br>VAPheLib ListServ<br>Contributors and<br>Partners                                                                   | Mission To provide an encyclopedia of VHA EMR based pheno and to serve the VA research community                                                                                                    |

# VAPheLib Project Plan

#### VA Phenomics Library: Project Plan

Million Veteran Program (MVP) Data Core CSP Epidemiology Center (CSPEC)

Leads: Kelly Cho & Jackie Honerlaw ORD: Suma Muralidhar Supported by: MVP, CSP, VINCI

Revision History:

| [ | Version   | Date                            | Author |
|---|-----------|---------------------------------|--------|
| [ | DRAFT 1.0 | January 24 <sup>th</sup> , 2020 | KC, JH |

### IV. Project Management Plan A. Project Timeline - Tentative

|                                                                   | FY | 2020  |         |        | FY2   | 021   |                                     |
|-------------------------------------------------------------------|----|-------|---------|--------|-------|-------|-------------------------------------|
|                                                                   |    |       |         |        |       |       |                                     |
| 1. Onboard library staff                                          |    |       |         |        |       |       |                                     |
| 2. Perform Landscape Assessment of VA research community          |    |       |         |        |       |       |                                     |
| 3. Integrate feedback from Landscape<br>Assessment into MediaWiki |    |       |         |        |       |       | Library opened to V<br>on 4/6/2020  |
| 4. Open library to VA research community                          |    | Timel | ine Sho | rtened | – Ope | n Now | -In support of<br>facilitating      |
| 5. Develop priority phenotypes for VA researcher use              |    |       |         |        |       |       | VA COVID-19 Share<br>Data Resources |
| 6. Draft implementation plan for further innovations              |    |       |         |        |       |       |                                     |

# VAPheLib Expansion Progress Continues!

### Build Partnerships & Expand Userbase

- Key stakeholders and groups
  - Understand needs
  - Enhance content expertise pool
- Initial focus published and readily available metadata contribution
- On going currently active and prospective phenomics work products/phenotypes

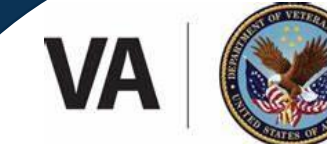

U.S. Department of Veterans Affairs

# Becoming VA Research Resource for Everyday Use

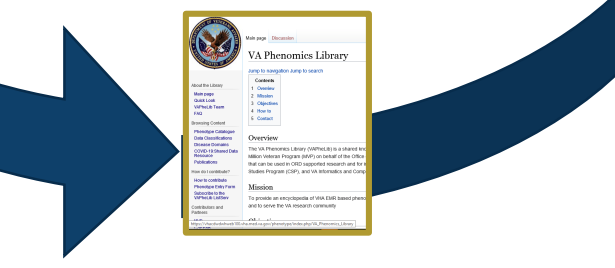

Reaching VA-wide | Building Partnerships | Integrating Knowledge | Collaborating |

### Grow Content, Improve & Innovate

- Integrate feedback
- Improve VAPheLib utility layout/features/extensions
- Increase content collection
- Continue phenotype curation on priority phenotypes
- Further EHR data innovation leverage the VAPheLib knowledgebase
- VA-DOE Collaboration

# VA PHENOMICS LIBRARY: Current State – May 2020

# VAPheLib – Userbase

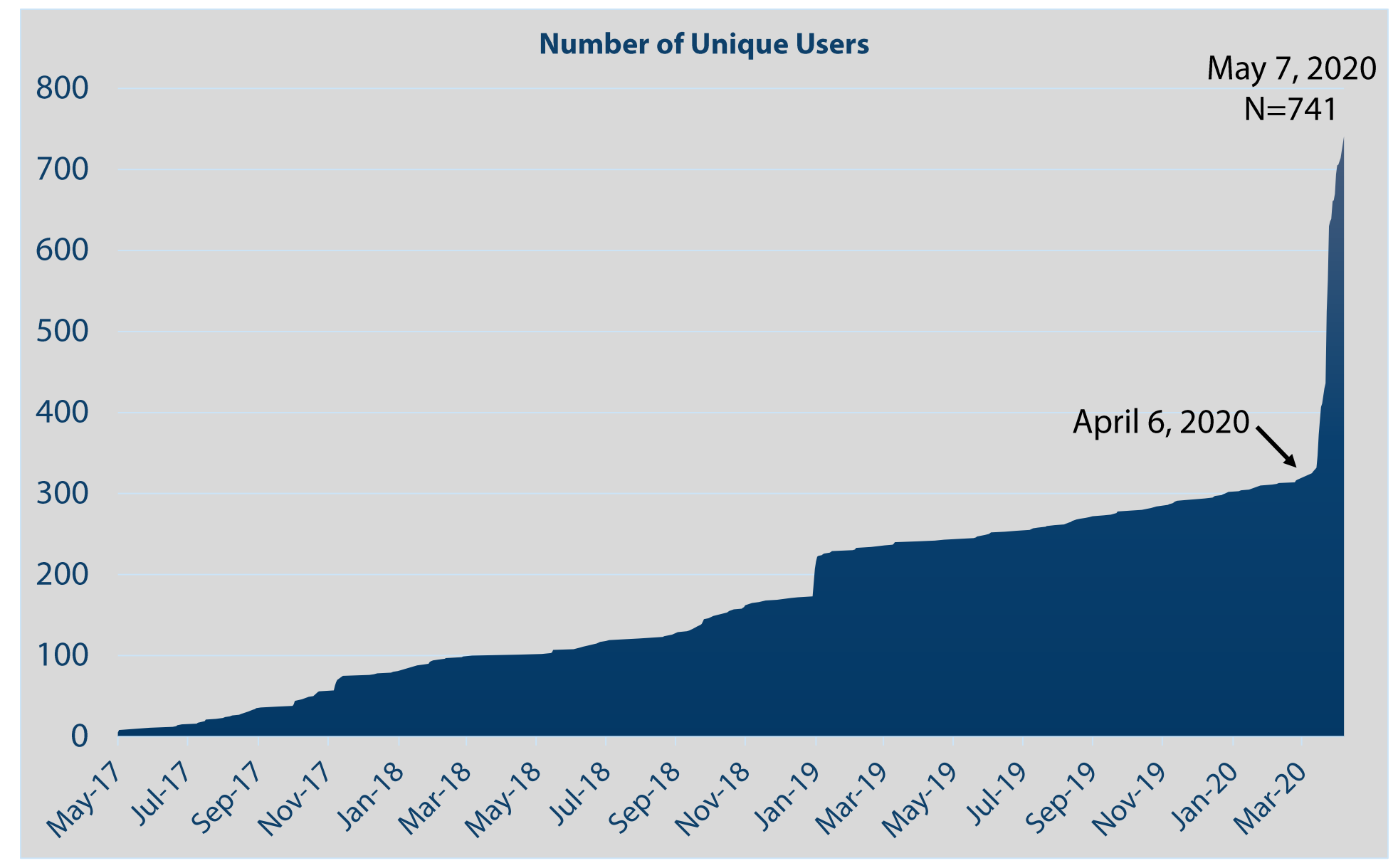

# VAPheLib – Utilization By Station

Top 10 VA Sites Boston Salt Lake City Seattle Washington Palo Alto West Haven Durham Hines Bronx Miami

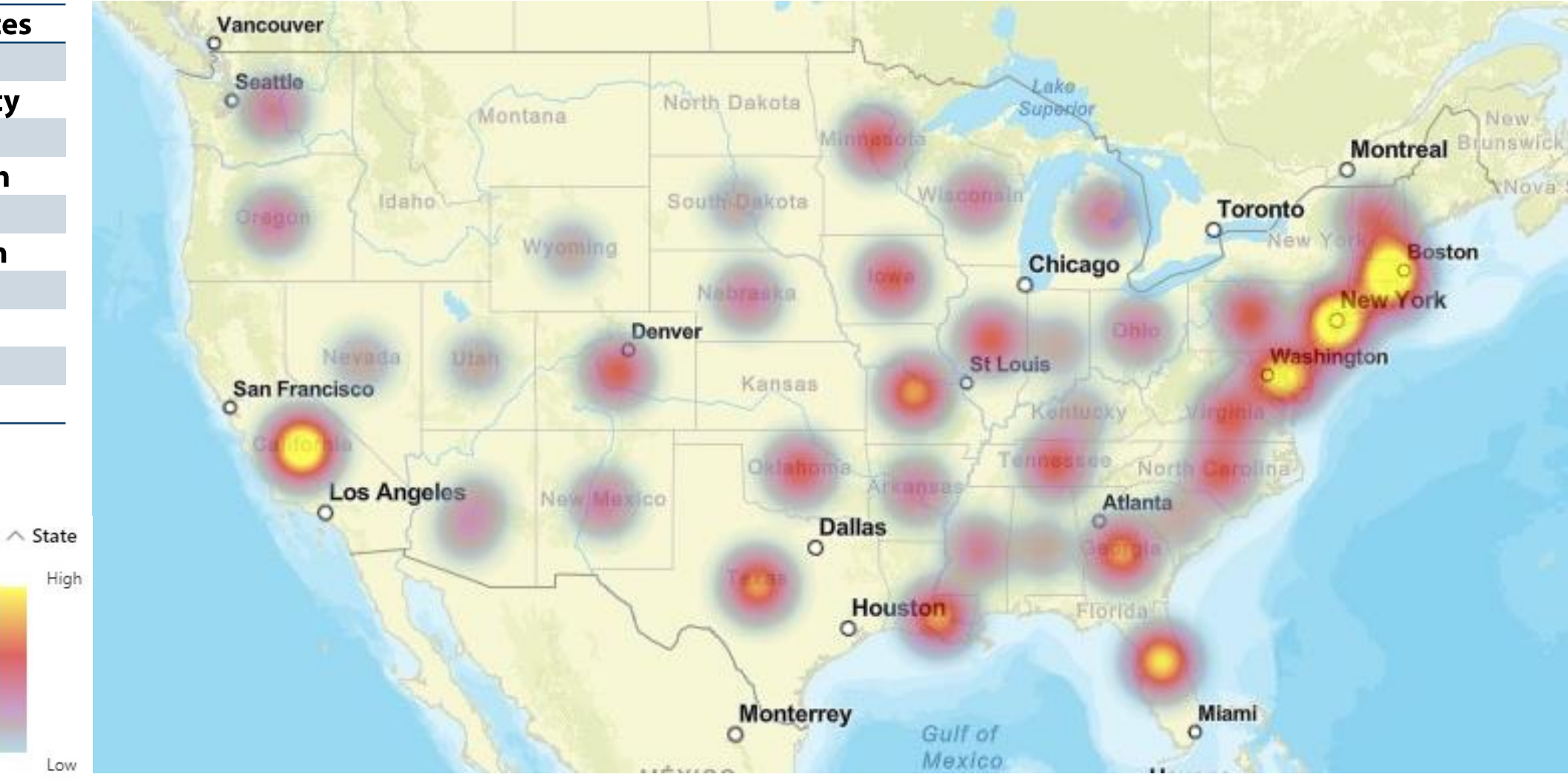

# VAPheLib – Phenomics Data Coverage

| Data Classifications                 | Total Phenotypes |
|--------------------------------------|------------------|
| Demographics                         | 7                |
| Vitals                               | 6                |
| Laboratory                           | 77               |
| Medications                          | 52               |
| Procedures                           | 7                |
| Diseases                             | 1,991*           |
| Lifestyle & Environmental<br>Factors | 16               |
| Total                                | 2,156**          |

\*Liao KP, Sun J, Cai TA, et al. High-throughput multimodal automated phenotyping (MAP) with application to PheWAS. J Am Med Inform Assoc. 2019;26(11):1255-1262. https://vhacdwdwhweb100.vha.med.va.gov/phenotype/index.php/MAP (MVP\_Datacube)

(Data as of May 8, 2020)

| <b>Curation Status</b> |  |
|------------------------|--|
| In Progress            |  |
| Working Definition     |  |
| Validated Phenotype    |  |

- Phenotypes are collected at various stages of development for various utilities and updated as more information is available
- \*\*Most of these are "in-progress or working algorithms" and further data curation/validation work is on-going and needed.
- Currently there are 39 publications on various phenotypes and the number is growing.
  - ✓ Goal Link to already published VA EHR phenotype work through partnerships

# VAPheLib – Phenotype Coverage

In Progress, Validated Phenotype and Working Definition by Related Disease Domain

In Progress • Validated Phenotype • Working Definition

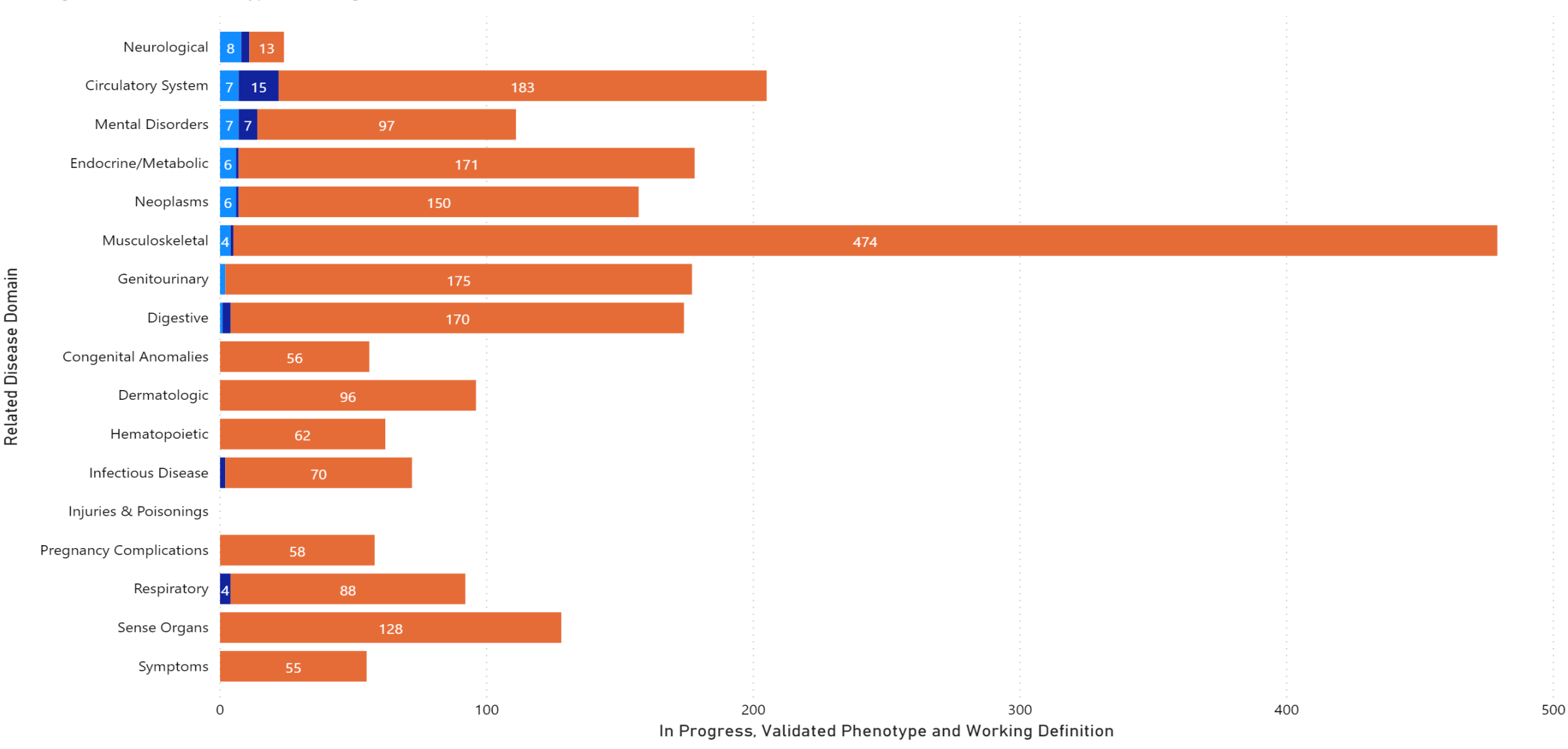

# VA PHENOMICS LIBRARY - Live Demonstration -

Switching to live Library demonstration

https://vhacdwdwhweb100.vha.med.va.gov/phenotype/index.php/VA\_Phenom ics\_Library

# VAPheLib Summary & Next Steps

# VAPheLib – Summary

# VAPheLib

- Sponsored by VA ORD under Dr. Rachel Ramoni in collaboration with MVP, CSP and VINCI
- Mission: To provide an encyclopedia of VHA EMR based phenotyping through integration of phenomics work from across the VA research and clinical operations community to optimize VA data use for VA research and clinical operations and to serve the VA community
- Open to VA-wide as of April 6, 2020 and is continuously being updated!

# Expand content & partnership

- VA priority data domains for metadata
- VA expertise and key stakeholders
- Current and future research needs
- Complement existing VA resources

• Continue building knowledgebase - Portable, sharable, scalable

# Next Steps

# ✓ Become a User!

- o https://vhacdwdwhweb100.vha.med.va.gov/phenotype/index.php/VA\_Phenomics\_Library
- Please also join our <u>VAPheLib ListServ</u> by clicking on the link, or send an email to <u>VAPHELIB-L@VAWW.LISTSERV.VA.GOV</u> to receive frequent updates and be part of ongoing discussions.

# ✓ Become a Contributor! Become a Partner!

- o Join our partners group by contributing and sharing your expertise with VA community
- You can learn more about how to become a contributor: <u>https://vhacdwdwhweb100.vha.med.va.gov/phenotype/index.php/How\_to\_contribute</u>

# ✓ Feedback – We want to hear from you!

- o Contact us at <u>VAPheLib@va.gov</u>:
  - $\checkmark$  For more information on the VA Phenomics Library
  - $\checkmark$  For suggestions, questions, and comments

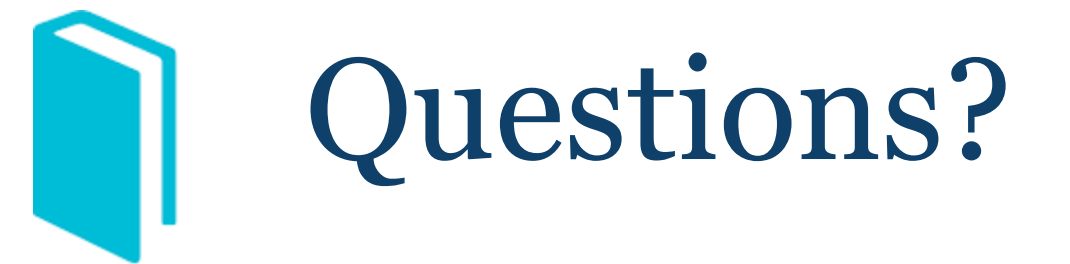

# For any questions, comments, and/or suggestions, Please contact: <u>VAPheLib@va.gov</u>

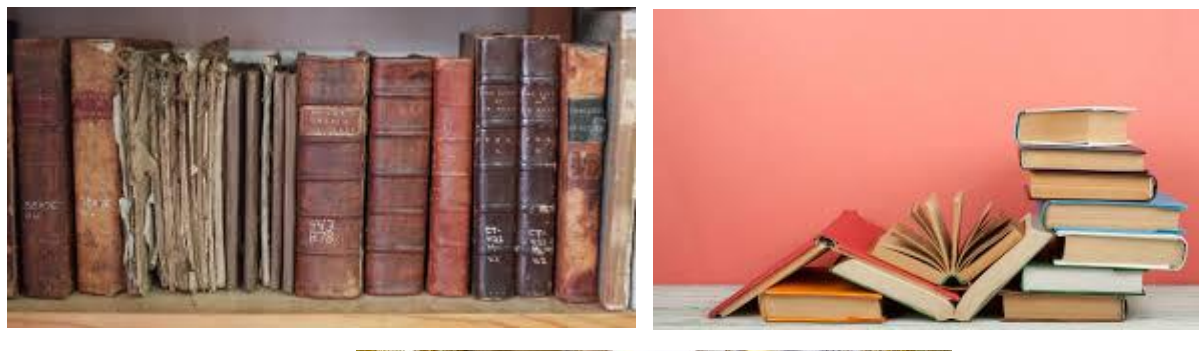

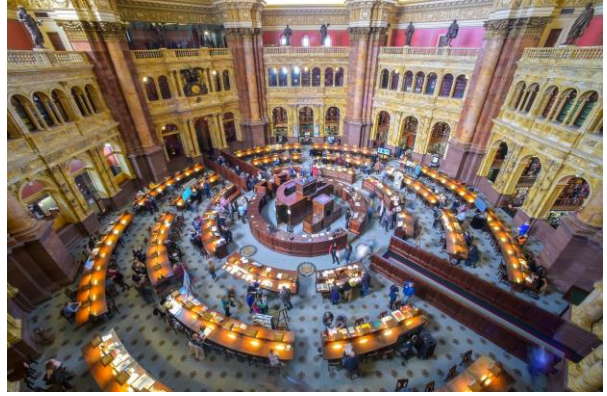

Findable Accessible Interoperable Reusable

Wilkinson, M. D. *et al.* The FAIR Guiding Principles for scientific data management and stewardship. *Sci. Data*3:160018 doi: 10.1038/sdata.2016.18 (2016).

# \* VAPheLib – Live Demonstration Key Contents

 Please note: The following slides represent a general content of our live demonstration to be presented. Therefore it may not follow the exact order or level of details.

Content includes:

• How to navigate VAPheLib Wiki

https://vhacdwdwhweb100.vha.med.va.gov/phenotype/index.php/VA\_Phenomics\_Library

- Examples of phenotype metadata
- $\circ$  How to contribute

F VETER DEPLEY

About the Library

Main page Quick Look VAPheLib Team FAQ

Browsing Content

Phenotype Catalogue Data Classifications Disease Domains COVID-19:Shared Dat Resource Publications

How do I contribute?

How to contribute Phenotype EntryForm Subscribe to the VAPheLib ListServ

Contributors and Partners

MVP CSPEAR VACS VINCI Other Investigators and Groups

Tools

What links here Related changes Upload file A 1 1

| VA Phenomics Library<br>Jump to navigation Jump to search<br>Contents<br>1 Overview<br>2 Mission<br>3 Objectives<br>4 How to<br>5 Contact                                                                                                    | About the Library<br>Main page<br>Quick Look<br>VAPheLib Team<br>FAQ |                                   |                                      |
|----------------------------------------------------------------------------------------------------|----------------------------------------------------------------------|-----------------------------------|--------------------------------------|
| Overview                                                                                                    | Browsing Content                                                     | Contributors and                  |                                      |
| The VA Phenomics Library (VAPheLib) is a shared knowledgebase of VAEHR-based phenotyp<br>Development (ORD). This effort is part of an enterprise-wide approach to provide a resource fo<br>Veteran Program (MVP), Cooperative Studies Program (CSP), and VA Informatics and Computi<br>Mission | Phenotype Catalogue<br>Data Classifications<br>Disease Domains       | MVP<br>CSPEAR                     | ran Program (MV<br>vork. VAPheLib is |
| To provide an encyclopedia of VHAEMR based phenotyping through integration of phenomics                                                                                                    | COVID-19:Shared Data<br>Resource                                     | VACS<br>VINCI                     | rve the VA resea                     |
| Objectives 1. To provide a knowledgebase framework to collect, store/archive and share phenotype d 2. To expedite VA science by enabling phenotype reusability and scalability across VA proj                                                                                                  | Publications<br>How do I contribute?                                 | Other Investigators and<br>Groups |                                      |
| 3. To build a platform to encourage and enhance collaboration and communication across How to                                                                                                    | How to contribute<br>Phenotype Entry Form                            | Tools<br>What links here          |                                      |
| Browse phenotypes: Visit the Phenotype Catalogue to search by domain or use the search<br>Contribute to the Library: Visit the Howto contribute page to find howshowcase your work                                                                                                    | Subscribe to the<br>VAPheLib ListServ                                | Related changes<br>Upload file    |                                      |

VA PHENOMICS LIBRARY: Introduction

Vhat

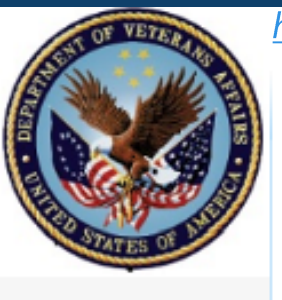

#### https://vhacdwdwhweb100.vha.med.va.gov/phenotype/index.php/Quick\_Look

Vhab

#### About the Library

Main page Quick Look VAPheLib Team FAQ

Browsing Content

Phenotype Catalogue Data Classifications Disease Domains COVID-19:Shared Data Resource Publications

How do I contribute?

How to contribute Phenotype EntryForm Subscribe to the VAPheLib ListServ

Contributors and Partners

- MVP
- CSPEAR VACS

VINCI

Other Investigators and Groups

Tools

What links here Related changes Upload file

|   | Contents   |
|---|------------|
| 1 | Overview   |
| 2 | Mission    |
| 3 | Objectives |
| 4 | How to     |

Main page Discussion

VA Phenomics Library

Jump to navigation Jump to search

5 Contact

#### Overview

The VA Phenomics Library (VAPheLib) is a shared knowledgebase of VAEHR-based phenotype Development (ORD). This effort is part of an enterprise-wide approach to provide a resource for Veteran Program (MVP), Cooperative Studies Program (CSP), and VA Informatics and Computir

#### Mission

To provide an encyclopedia of VHAEMR based phenotyping through integration of phenomics v

#### Objectives

To provide a knowledgebase framework to collect, store/archive and share phenotype de
 To expedite VA science by enabling phenotype reusability and scalability across VA proje
 To build a platform to encourage and enhance collaboration and communication across t

#### How to

Browse phenotypes: Visit the Phenotype Catalogue to search by domain or use the sear Contribute to the Library: Visit the Howto contribute page to find howshowcase your wo

Contact

|                                                                                                    | VA PHENC                                                                                                    | MICS LI                                                                                                    | BRARY                                                                                                    | VAPheLib<br>04/27/2020                                                                                                    | e View history 🕎                             |
|----------------------------------------------------------------------------------------------------|----------------------------------------------------------------------------------------------------|----------------------------------------------------------------------------------------------------|----------------------------------------------------------------------------------------------------|----------------------------------------------------------------------------------------------------|----------------------------------------------|
| <ul> <li>What</li> <li>The Offician</li> <li>Ion</li> <li>The pherer definition</li> <li>The share reserves</li> </ul>                                                                                                    | TIS THE VA PHENOMICS<br>VA PHENOMICS LIBRARY (VAPheLii<br>ce of Research and Development in<br>ched in December 2019 with the g<br>D phenotypes by the end of 2021.<br>VAPheLib establishes a catalog of o<br>notypes and associated metadata r<br>oduce electronic medical record-bs<br>nitions.<br>library serves as a central location<br>ing and browsing content curated i<br>archers and clinical stakeholders.                                                                                                    | LIBRARY?<br>b) is a national<br>itiative<br>oal to catalog<br>curated<br>weeded to<br>ased phenotype<br>for contributing,<br>by VA | What content<br>the library?<br>✓ Algorithm Dese<br>✓ Data Mappings<br>✓ Validation Proc<br>✓ Data Sources U<br>✓ Citation<br>✓ Author Contact<br>✓ Links to Useful                                       | t is stored in<br>cription<br>cription<br>cripti |                                              |
| Extended<br>Sector of the<br>Sector of the<br>Sector of t                                                                                                    | Inter page Tenneties Inter and Cal Meeting in the VA Personal Section 2014 (Section 2014) (Section 2014) (Secti | What are to<br>centralized<br>Provides a kr<br>store, archive<br>data mappin<br>projects and<br>Facilitates sh                     | he benefits of a<br>phenomics lib<br>nowledge base framew<br>e and share phenotype<br>g and other metadata<br>publications.                                                                               | a<br>rary?<br>ork to collect,<br>definitions,<br>used in VA                                                                                                    | :teran Program (MVP<br>ir vvork. VAPheLib is |
| Tani<br>Windowski<br>Raddon Angele<br>Raddon Kargele<br>Raddon Raddon<br>Raddon Raddon<br>Raddon<br>Raddon | Objective: jud     To the press ensuremption that and a cost of ensuremption the ensuremption of the ensurement of a press and the ensurement of the press and the ensurement of the ensurement of the ensure      | improving re<br>information a<br>platform to e<br>communicati<br>clinical comm<br>Expedites VA<br>resource to e<br>such as dinic   | usability and scalability<br>across VA projects and<br>enhance collaboration<br>ion across the VA rese:<br>nunities.<br>A science by serving as<br>define eligible cases for<br>cal trials or epidemiolog | y of<br>provides a<br>and<br>arch and<br>a ready<br>r VA research<br>gical studies.                                                                                                    | serve the VA resear                          |
|                                                                                                    | Who do I conta<br>Email <u>W</u><br>✓ C<br>✓ Lib<br>✓ Subn                                                                                                    | ct for more inf<br><u>Phelib®va.gov</u> fo<br>General questions<br>Access to library<br>rary demonstration<br>sission of phenotyp  | formation?<br>r:<br>es                                                                                                    |                                                                                                    |                                              |

Page | 1

Vhab

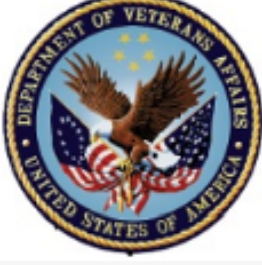

About the Library

VAPheLib Team

Browsing Content

Main page

Quick Look

FAQ

https://vhacdwdwhweb100.vha.med.va.gov/phenotype/index.php/VAPheLib Team

Main page Discussion

### VA Phenomic

#### Jump to navigation Jump to

Contents 1 Overview

Overview

Mission

Objectives

How to

Contact

The VA Phenomics Library

Development (ORD). This e

Veteran Program (MVP), Co

To provide an encyclopedia

Contribute to the Libr

- 2 Mission
  - 3 Objectives 4 How to

5 Contact

Phenotype Catalogue Data Classifications Disease Domains COVID-19:Shared Data Resource Publications

How do I con tribute?

How to contribute Phenotype EntryForm Subscribe to the VAPheLib ListServ

Contributors and Partners

MVP CSPEAR

VACS

VINCI Other Investigators and

Groups

Tools

What links here Related changes Upload file

#### Jump to navigation Jump to search

The VA Phenomics Library (VAPheLib) is sponsored by the Million Veteran Program (MVP) on behalf of the Office of Research and Development (ORD) u (MVP), Cooperative Studies Program (CSP), and VINCI.

#### Contributors and Partners

The content of this knowledgebase is a collective work across many VA research groups and investigators. We truly appreciate their valuable contribution and partners can be found from each link below Contributors and Partners. In addition to these key contributors, VAPheLib team has been building news contributors and partners list is growing each day, and we will continue to update this page with more information. Thank you for joining the VAPheLib Tea

#### Join VAPheLib Team

We invite every VA investigator to join this partnership and get frequent updates and reports. You can learn more about howto become a contributor. Ple L@VAWW.LISTSERV.VAGOV to receive frequent updates and be part of ongoing discussions.

#### VAPheLib Program Team

VACO Lead: Sumitra Muralidhar, Ph.D Director: Kelly Cho, Ph.D, MPH Project Management: Ashley Galloway, MPH To provide a knowled Coordinator: Regina Joseph, MPH To expedite VA scient To build a platform to Systems Support Librarian: Jeff Gosian, BS Data Operations Lead: Anne Ho, MPH Data Services Specialist: Rahul Sangar, MPH Browse phenotypes: \ Computer Programmer: Michael Murray, MPH

Computing Environment and System Administration: VINCI (Scott DuVall, Ph.D., Kevin Malohi, BS and Tori Anglin-Foote, MHA)

Contact us at VAPheLib@va.gov#

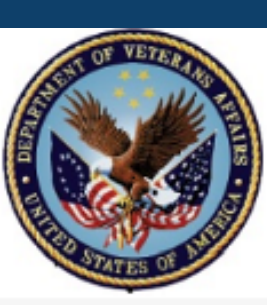

#### https://vhacdwdwhweb100.vha.med.va.gov/phenotype/index.php/Frequently\_Asked\_Questions

Vhab

|                                                                     | Main page Discussion                                                                                                  | Frequently Asked Questions                                                                                                    | 1 🕁             |
|---------------------------------------------------------------------|----------------------------------------------------------------------------------------------------|----------------------------------------------------------------------------------------------------|-----------------|
|                                                                     | VA Phenomics Libr                                                                                                    | Jump to navigation Jump to search                                                                                                    |                 |
| a da                                                                | Jump to navigation Jump to search                                                                                     | Contents                                                                                                    |                 |
|                                                                     | Contents                                                                                                    | 1 How do I navigate the VA Phenomics Library?                                                                                                    |                 |
| About the Library                                                   | 1 Overview                                                                                                    | 2 How do I contribute content to the library?                                                                                                    |                 |
| Main page<br>Quick Look                                             | 2 Mission                                                                                                    | 3 How do I search phenotypes? Are all the phenotypes available in the VA Phenomics Library Validated?                                                                                                    |                 |
| VAPheLib Team                                                       | 3 Objectives                                                                                                    | 4 How do I use the information available in the library for my own study?                                                                                                    |                 |
| FAQ                                                                 | 5 Contact                                                                                                    | 5 What should I do if I need data that is not already provided for my study?                                                                                                    |                 |
| Browsing Content                                                    |                                                                                                    | 6 Information regarding the Million Veteran Program (MVP), does this mean I can use MVP data for my study?                                                                                                   |                 |
| Phenotype Catalogue<br>Data Classifications                         | Overview                                                                                                    | 7 How do I get more involved with the VA Phenomics Library?                                                                                                    |                 |
| Disease Domains<br>COVID-19:Shared Data<br>Resource<br>Publications | The VA Phenomics Library (VAPheLib)<br>Development (ORD). This effort is part<br>Veteran Program (MVP). Cooperative 9 | How do I navigate the VA Phenomics Library?                                                                                                    | ι(MVP<br>⊧Libis |
| How do I contribute?                                                |                                                                                                    | The Main Page provides a brief overview of the library and the data available within the library. To search for specific pheno                                                                               | otypes          |
| How to contribute                                                   | Mission                                                                                                    | please follow the instruction and links in the "How To" section of the Main Page.                                                                                                    |                 |
| Phenotype EntryForm<br>Subscribe to the<br>VAPheLib ListServ        | To provide an encyclopedia of VHAEM                                                                                   | How do I contribute content to the library?                                                                                                    | esean           |
| Contributors and                                                    | Objectives                                                                                                    | Please refer to the How to contribute page for more information                                                                                                    |                 |
| Partners                                                            | <ol> <li>To provide a knowledgebase fra</li> </ol>                                                                    | Thease refer to the now to continuite page for more information.                                                                                                    |                 |
| CSPEAR                                                              | <ol><li>To expedite VA science by enal</li></ol>                                                                      | How do I search phenotypes? Are all the phenotypes available in the VA Phenomics Library Validate                                                                                                    | ed?             |
| VACS                                                                | <ol><li>To build a platform to encourage</li></ol>                                                                    | To eac if a phonetype surrently evicts for the eleccification or related disease demain you are interacted in you can either n                                                                               | aviaat          |
| VINCI<br>Other Investigators and                                    | Howto                                                                                                    | To see if a phenotype currently exists for the classification of related disease domain you are interested in, you can either h                                                                              | avigati         |
| Groups                                                              | Resurs absectment Visit the Rhy                                                                                       | page, of you can use the search box in the upper right hand comer of the page. Once on specific page for your phenotype                                                                                      |                 |
| Tools                                                               | Contribute to the Library: Visit the                                                                                  | or the page. Auditionally, each phenotype within the varifetib is categorized by status (in Progress, Working Delinition, and pavigating to the Depotype Catalogue page and choosing the status of interest. |                 |
| What links here<br>Related changes<br>Upload file                   | Contact                                                                                                    | Here de Luce the information evallable in the library for my own study?                                                                                                    |                 |
| A 11                                                                |                                                                                                    | now do ruse the information available in the library for my own study?                                                                                                    |                 |

https://vhacdwdwhweb100.vha.med.va.gov/phenotype/index.php/Phenotype\_Overview

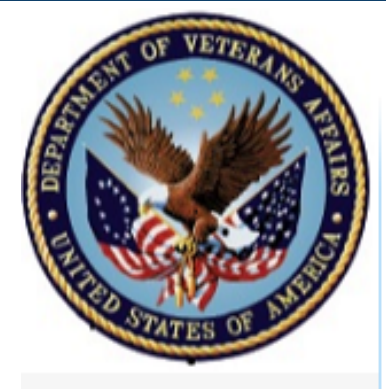

About the Library

Main page Quick Look VAPheLib Team FAQ

Browsing Content

Phenotype Catalogue Data Classifications Disease Domains COVID-19:Shared Data Resource Publications

How do I contribute?

How to contribute Phenotype Entry Form Subscribe to the VAPheLib ListServ

Contributors and Partners Page Discussion

### Phenotype Overview

#### Jump to navigation Jump to search

Contents
1 Status
2 Published Phenotypes
3 Data Classifications
4 Disease Domains
5 Contributors and Partners

#### Status

In Progress: Phenotypes in development Working Definition: Phenotypes that are completed, but not validate Validated Phenotype: Completed and validated phenotypes

### **Published Phenotypes**

### Data Classifications

Demographics Vitals

#### Data Classifications

- Demographics Vitals
- VILAIS
- Laboratory
- Medications Procedures
- Diseases
- Lifestyle/Environmental Factors

### **Disease** Domains

Circulatory System Congenital Anomalies Dermatologic Digestive Endocrine/Metabolic Genitourinary Hematopoietic Infectious Disease Injuries & Poisonings Mental Disorders Musculoskeletal Neoplasms Neurological Pregnancy Complications Respiratory

#### Browsing Tips

- Search by Data
   Classifications, Disease
   Domains or Status type
- Check out list of publications currently catalogued

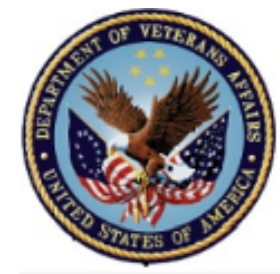

#### About the Library

- Main page Quick Look VAPheLib Team FAQ
- Browsing Content

Phenotype Catalogue Data Classifications Disease Domains COVID-19:Shared Data Resource Publications

How do I con tribute?

How to contribute Phenotype EntryForm Subscribe to the VAPheLib ListServ

Contributors and Partners

MVP CSPEAR VACS VINCI Other Investigators and Groups

Tools

What links here Related changes Upload file

| age | Dis cuss ion     |
|-----|------------------|
| -1  |                  |
| Ph  | ienotype Overvie |

#### Jump to navigation Jump to search

#### Contents

- 1 Status 2 Published Phenotypes
- 3 Data Classifications
- 4 Disease Domains
- 5 Contributors and Partners

#### Status

In Progress: Phenotypes in develop Working Definition: Phenotypes that Validated Phenotype: Completed ar

| Published Phenotypes            |
|---------------------------------|
| Data Classifications            |
| Demographics                    |
| Vitals                          |
| Laboratory                      |
| Medications                     |
| Procedures                      |
| Diseases                        |
| Lifestyle/Environmental Factors |
| Disease Domains                 |
| Circulatory System              |

### Category:Diseases

Jump to navigation Jump to search

#### Top ಕೌA ಕೌB ಜೌC ಕೌD ಕೌE ಕೌF ಕೌG ಕೌH ಕೌI ಕೌJ ಕೌK ಕ

#### Pages in category "Diseases"

The following 200 pages are in this category, out o (previous page) (next page)

#### А

Abdominal aortic aneurysm (MAP) Abdominal hernia (MAP) Abdominal pain (MAP) Abnormal arterial blood gases (MAP) Abnormal chest sounds (MAP) Abnormal coagulation profile (MAP) Abnormal electrocardiogram (ECG) (EKG) (MA Abnormal findings examination of lungs (MAP) Abnormal findings on examination of urine (MA Abnormal findings on exam of gastrointestinal t Abnormal findings on mammogram or breast es Abnormal findings on study of brain and-or ner Abnormal function study of cardiovascular systematics and the study of cardiovascular systematics and the study of study of cardiovascular systematics and the study of study of stud Abnormal glucose (MAP) Abnormal granulation tissue (MAP) Abnormal heart sounds (MAP) Abnormal involuntary movements (MAP) Abnormality in fetal heart rate or rhythm (MAP) Abnormality of gait (MAP) Abnormality of organs and soft tissues of pelvis

#### М

Macroglobulinemia (MAP) Macular degeneration, dry (MAP) Macular degeneration (senile) of retin Macular degeneration, wet (MAP) Macular puckering of retina (MAP) Major depressive disorder (MAP) Major puerperal infection (MAP) Malaise and fatique (MAP) Male infertility and abnormal spermate Malignant neoplasm of bladder (MAP) Malignant neoplasm of female breast Malignant neoplasm of gallbladder and Malignant neoplasm of kidney, except Malignant neoplasm of liver, primary ( Malignant neoplasm of other and ill-de Malignant neoplasm of other urinary of Malignant neoplasm of ovary and othe Malignant neoplasm of ovary (MAP) Malignant neoplasm of rectum, rectos Malignant neoplasm of renal pelvis (M Malignant neoplasm of retroperitoneur Malignant neoplasm of small intestine. Malignant neoplasm of testis (MAP) Malignant neoplasm of unspecified ma Malignant neoplasm of uterus (MAP) Malignant neoplasm, other (MAP) Malposition and malpresentation of fet Malunion and nonunion of fracture (M Mammographic microcalcification (MA Manlignant and unknown neoplasms of Mastodynia (MAP)

Mood disorders (MAP) Morbid obesity (MAP) Moyamoya disease (MAP) MRSA pneumonia (MAP) Mucous polyp of cervix (MAP) Multiple gestation (MAP) Multiple Myeloma Multiple myeloma (MAP) Multiple sclerosis (MAP) Muscle-tendon sprain (MAP) Musde weakness (MAP) Muscular calcification and ossification (MAP) Muscular dystrophies and other myopathies (MAP) Muscular dystrophies (MAP) Muscular wasting and disuse atrophy (MAP) Musculoskeletal symptoms referable to limbs (MAP) Myalgia and myositis unspecified (MAP) Myasthenia gravis (MAP) Mycoses (MAP) Myelofibrosis (MAP) Myeloid leukemia, acute (MAP) Myeloid leukemia, chronic (MAP) Myeloid leukemia (MAP) Myeloproliferative disease (MAP) Myocardial Infarction/Coronary Artery Disease (VACS) Myocardial infarction (MAP) Myocardial Infarction MI (SAFE) Myocarditis (MAP) Myodonus (MAP) Myoneural disorders (MAP) Myopathy (MAP) Myopia (MAP)

Myringitis (MAP)

https://vhacdwdwhweb100.vha.med.va.gov/phenotype/index.php/VA\_Phenomics\_Library

### https://vhacdwdwhweb100.vha.med.va.gov/phenotype/index.php/Myocardial\_Infarction\_MI\_(SAFE) Myocardial Infarction MI (SAFE)

Algorithm Overview

Related Disease Domain: Circulatory System

Algorithm Description: The SAFE method uses structu

Classification: Diseases

#### Jump to navigation Jump to search

Phenotype: Myocardial Infarction (MI)

PhenotypeID: 00023

Status: Validated Phenotype

#### Contents

- 1 Phenotype Table
- 2 Algorithm Overview
- 3 Publication
- 4 Algorithm Components
- 5 Validation
- 6 Source of Phenotype Data

### Phenotype Table

Value: Yes, No

"Yes": Value\_Probability >= 0.758 (Pat "No": Value\_Probability < 0.758

Value\_Probability: 0-1

|      |                                                                        | 00   |
|------|------------------------------------------------------------------------|------|
|      | 1. Application of broad ICD code filter to identify poss               | Note |
|      | using CDW and CMS data. If a patient only had an M                     | ¥7-1 |
|      | patients with at least two notes in the CDW data pass                  | van  |
|      | this set met the filter criteria.                                      | Algo |
|      | <ol><li>Select features for model training including relevar</li></ol> | Desc |
|      | only used for the filter. Create MI dictionary by majori               | MI.  |
|      | <ol><li>Model training with gold standard labels.</li></ol>            | Algo |
|      | Final model (after orthogonalizing the features): logit Pr(            | lf   |
|      | 0.5419398 * log(1+ C0002962) - 0.6731429 * log(1 + No                  | As   |
|      | Population: All VA users.                                              | Sou  |
|      | Date Algorithm Created: June 2019                                      | Data |
|      | Author: CVD Merit                                                      | C    |
| (Pai |                                                                        | CI   |
|      | Contact: Anne Ho (Yuk-Lam.Ho@Va.goV)                                   | т    |
|      |                                                                        | Role |
|      |                                                                        |      |

This algorithm yields the probability that a patient has ever had an MI.

#### Publication

Description of SAFE method: Yu S, Chakrabortty A, Liao KP, et al. Surrogate-as

#### Algorithm Components

| main_icd   | 410.X, 412.X (ICD-9) I21.X, I22.X, I25.2 (ICD-10)                   |
|------------|---------------------------------------------------------------------|
| ihd_icd    | 410.X, 411.X, 412.X, 414.X (ICD-9) I20.0, I21.X, I22.X, I24.X I25.3 |
| C0027051   | Myocardial_Infarction CUI                                           |
| C0002962   | Angina Pectoris CUI                                                 |
| Note_Count | Total count of notes per patient                                    |
|            |                                                                     |

#### Validation

Algorithm Validation: Performed

Description of Validation: 100 random charts reviewed to determine prevalen MI.

Algorithm Performance Measures: AUC for validation set: 0.871 (Possible MI

If the probability is cut at 0.758, the model achieves PPV of 0.908 and NPV o Assuming that the filter negative patients don't have MI, the model achieves (

#### Source of Phenotype Data

#### Data Sources Used:

Corporate Data Warehouse (CDW)

CMS data TIU Notes

Role of Phenotype in Analysis: Primary Outcome / Exposure

Categories: Diseases | Circulatory System | CVD Merit | PhenotypeID Assigne

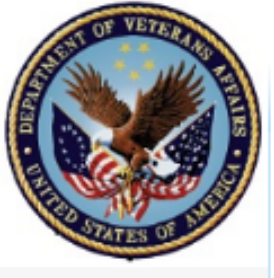

About the Library

Main page Quick Look FAQ

Browsing Content

Phenotype Catalogue Data Classifications Disease Domains COVID-19:Shared Data Resource Publications

How do I contribute?

How to contribute Phenotype EntryForm Subscribe to the VAPheLib ListServ

Contributors and Partners

MVP CSPEAR VACS VINCI Groups

Tools

Upload file Special pages Printable version

https://vhacdwdwhweb100.vha.med.va.aov/phenotype/index.php?search=411&title=Special%3ASearch&profile=default&fulltext=1

### Search results

Jump to navigation Jump to search

Content pages Multimedia Everything Advanced

|Phe411 9 |411 8, 411 89 (ICD9):124.8, I24.9 (ICD10)

412.X, 414.X (ICD-9) I20.0, I21.X, I22.X, I24.X I25.X (ICD-10)

Myocardial Infarction/C oronary Artery Disease (VACS)

410.x 411.x, 412, 413.x 429.7, V45.81, V45.82

2 KB (225 words) - 13:41, 6 December 2019

4 KB (539 words) - 13:05, 11 February 2020

Myocardial Infarction MI (SAFE)

4 KB (524 words) - 10:46, 10 May 2020

Other acute and subacute forms of ischemic heart disease (MAP)

... Application of broad ICD code filter to identify possible MI cases: 410.X, 411.X,

412.X (ICD-9); I20.0, I21.X, I22.X, I24.X, I25.110, I25.2, I25.7X0 (ICD-|410.X, 411.X,

Q 411

Search

Special page

# VAPheLib Team

Create the page "411" on this wiki! See also the search results found. Ischemic Heart Disease (MAP) [Phe411 ... V45 82, 414 1, 414 10, 414 11, 414 12, 414 19, 414 , 414 8, 414 9, 411 8, 411 89 (ICD9): (ICD10) 6 KB (677 words) - 13:05, 4 February 2020

Other Investigators and

#### Cardiovascular Disease (VINCI) O D IC DOC ade LIKE '444%'

https://vhacdwdwhweb100.vha.med.va.gov/phenotype/index.php/VA\_Phenomics\_Library

Myocardial Infarction/C oronary Artery Disease (VACS) 410.x 411.x, 412, 413.x 429.7, V45.81, V45.82 2 KB (225 words) - 13:41, 6 December 2019

C ardiovascular Disease (VINCI) OR ICD9Code LIKE '411%' 4 KB (621 words) - 14:18, 10 March 2020

P rim ary biliary cirrhosis (MAP) 411 4 KB (501 words) - 14:15, 6 February 2020

#### Unstable angina (interm ediate coronary syndrom e) (MAP) Phe411 1 |411 1 (ICD9):125.700, 125.790, 125.110, 125.730, 125.760, 125.720, 125.710.125 4 KB (528 words) - 14:15, 6 February 2020

#### C oronary atherosclerosis (MAP)

|Phe411\_4 |411\_81, 414\_0, 414\_00, 414\_01, 414\_02, 414\_03, 414\_04, 414\_05, 414 2, 414 3, 41 5 KB (620 words) - 13:05, 4 February 2020

#### Myocardial infarction (MAP)

|Phe411\_2 ... 71, 410\_72, 410\_8, 410\_80, 410\_81, 410\_82, 410\_9, 410\_90, 410\_91, 410\_92, 411\_0, 412\_, 429\_7, 429\_71, 429\_79 (ICD9):I23.6, I23.3, I21, 125.2, 123.2, 122.

5 KB (584 words) - 13:05, 11 February 2020

#### Map.usp Conditions

.(4,1,1CD','411.%') .(4,2,1CD','411.%') 191 KB (20,970 words) - 11:41, 22 September 2017

#### **\*** Browsing Tips

- All VAPheLib page text is searchable.
- A search for ICD-9 code 411 (Intermediate coronary syndrome) shows that there are 10 phenotypes that use this code in the definition

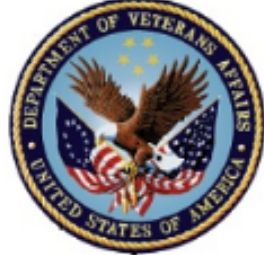

Page Discussion

Main page Quick Look VAPheLib Team FAQ

About the Library

Browsing Content

Phenotype Catalogue Data Classifications Disease Domains COVID-19:Shared Data Resource Publications

How do I contribute?

How to contribute Phenotype EntryForm Subscribe to the VAPheLib ListServ

Contributors and Partners MVP CSPEAR VACS VINCI Other Investigators and Groups Tools

What links here Related changes Upload file

### Phenotype Overview Jump to navigation Jump to search

Contents 1 Status 2 Published Phenotypes 3 Data Classifications 4 Disease Domains 5 Contributors and Partners

#### Status

In Progress: Phenotypes in development Working Definition: Phenotypes that are complete Validated Phenotype: Completed and validated pl

### Published Phenotypes

### Data Classifications

Demographics Vitals Laboratory Medications Procedures Diseases Lifestyle/Environmental Factors

Disease Domains Circulatory System

### Category:Medications

#### Jump to navigation Jump to search

#### Pages in category "Medications"

The following 52 pages are in this category, out of 52 total.

А

ACE Inhibitors (Class) Alpha Blockers (Class) Androgen Deprivation Therapy Angiotensin I Inhibitor (Class) Antianginals (Class) Anticoagulants (Class) Antihypertensive Combinations (Class) Antihypertensive Medications (Nashville) Antihypertensives, other (Class) Antilipemic Agents (Class) Aspirin Asthma Medications

#### в

Beta Blockers (Class)

С

Cabazitaxel (VINCI) Calcium Channel Blockers (Class) Carbonic Anhydrase Inhibitor Diuretics (Class) Chemotherapy Medications (VINCI) COPD Medications

н

Heart Failure Medications Hepatitis C Medications Highest Morphine Equivalent Daily Dose (MEDD) for chronic pain treatment HIV Medications Hypoglycemic Agents, Other (Class) Hypothyroid Medications (MNCI)

#### Insulin (Class) Insulin Medication (VINCI)

Leuprolide (VINCI) Loop Diuretics (Class)

#### М

MEDD Phenotypes Medication Persistence (VACS) Medications SOP. VINCI Mental Health Medications

#### 0

Oral Hypoglycemic Agents (Class)

#### P

Patiromer (Veltassa) Medication (VINCI) Peripheral Vasodilators (Class) Platelet Aggregation Inhibitors (Class) Potassium Sparing/Combination Diuretics (Class) Psychiatric Medications (VINCI) Pulmonary Fibrotic Disease Medications

#### s

https://vhacdwdwhweb100.vha.med.va.gov/phenotype/index.php/Category:Medications

#### Browsing Tips **Medication data**

used for various projects/cohorts and purposes

Morphine Equivalent Daily Dose (MEDD) during inpatient stay hip and knee arthroplasty

https://vhacdwdwhweb100.vha.med.va.gov/phenotype/index.php/VA Phenomics Library

https://vhacdwdwhweb100.vha.med.va.gov/phenotype/index.php/Antihypertensive Medications (Nashville)

### Antihypertensive Medications (Nashville)

LocalDrugSID,

```
WHEN COMBO DRUG 3 IN ('HYDRALAZINE', 'METHYLDOPA', 'CLONIDINE') THEN 'VASODILATOR'
Jump to navigation Jump to search
                                               END AS DRUG CLASS 3
                                               FROM
                                                       (select LocalDrugSID.
                                                       LocalDrugNameWithDose,
       Contents
                                                       DrugNameWithoutDose,
 1 Phenotype
                                                       DrugClass,
 2 Algorithm Description:
                                                       substring(DrugNameWithoutDose, 1, (charindex('/', DrugNameWithoutDose, 1)-1)) combo drug 1,
                                                       reverse(substring(reverse(DrugNameWithoutDose), 1, (charindex('/', reverse(DrugNameWithoutDose), 1)-1))) combo drug 2,
 3 Population:
                                                       null as combo drug 3
 4 Author:
                                                       from CDWWork.dim.LocalDrug
 5 Contact:
                                                       where drugclass = 'CV400'
                                                       and len(drugnamewithoutdose) - len(replace(drugnamewithoutdose, '/', '')) = 1
 6 Contact Email:
                                                       union
 7 Purpose of Review:
                                                       select
                                                       LocalDrugSID,
                                                       LocalDrugNameWithDose,
Phenotype
                                                       DrugNameWithoutDose,
                                                       DrugClass,
Anti-Hypertensive Medications
                                                       substring (DrugNameWithoutDose,
                                                                                          (charindex('/', DrugNameWithoutDose, 1)-1)) combo drug 1
                                                       substring (DrugNameWithoutDose,
                                                                                        Population:
Algorithm Description:
                                                       reverse (substring (reverse (Drug))
                                                                                                                      * Browsing Tips
                                                                                        All VA Users
                                                       from CDWWork.dim.LocalDrug
List of Anti Hypertensive Medications by class. This
                                                       where drugclass = 'CV400'
                                                                                                                          Metadata contain
                                                                                        Author:
                                                       and len(drugnamewithoutdose)
                                                                                                                          scripts/codes for reusing,
                                                                                        MVP Core
  WITH HYPERTENSION COMBO MEDS
                                                                                                                          population, purpose of
  AS
                                               , tab columns as
                                                                                        Contact:
  (SELECT
                                               (select
                                                                                                                          use, project used, and
                                                                                        Otis Wilson
  LocalDrugSID,
                                                               LocalDrugSID,
  LocalDrugNameWithDose,
                                                               localdrugnamewithdose,
                                                                                                                          contributor contact
                                                                                        Contact Email:
                                                               DRUGCLASS.
  DrugClass,
                                                               DRUG CLASS 1,
                                                                                        Otis.Wilson@VA.gov
  CASE
                                                               DRUG CLASS 2,
  WHEN combo drug 1 IN ('HYDROCHLOROTHIAZ
                                                                                        Purpose of Review:
                                                               DRUG CLASS 3
  WHEN combo drug 1 IN ('CAPTOPRIL',
                                                       from HYPERTENSION COMBO_MEDS)
                                                                                        CDW query to identify Anti-Hypertensive medications including combo medications to prevent double counting by drug classes.
                                               select
                                                                                         Category: Medications
```

Mean Corpuscular Hemoglobin Concentration (MCHC)

Brain Natri

SA)

https://vhacdwdwhweb100.vha.med.va.gov/phenotype/index.php/Category:Labs

Serum Magnesium

Mean Corpuscular Volume (MCV)

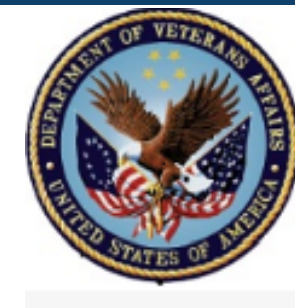

About the Library Main page Quick Look VAPheLib Team FAQ Browsing Content Phenotype Catalogue Data Classifications Disease Domains COVID-19:Shared Data Resource Publications How do I contribute?

How to contribute Phenotype EntryForm Subscribe to the VAPheLib ListServ

Contributors and Partners

MVP CSPEAR VACS VINCI

Other Investigators and Groups

Tools

What links here Related changes Category Discussion Category:Lab Jump to navigation Jump to

Labs Adjudicated

Shortname

The following labs have been adju

Calcium - BSP

C-peptide

CCP

MCHC

Mg - BSP

MCV

Pages in category The following 77 pages are А ALT AST в Basophil Beta-Hydroxybutyrate Bicarbonate Bilirubin Blood Type (Boston) Blood Type (VINCI) BNP BUN С CCP СК

> CKMB Clostridium Difficile (C. D C-peptide

Creatine Kinase (VINCI) CRP

|                               | Chioride - BSP    | Microalbailin                     |                               |       |
|-------------------------------|-------------------|-----------------------------------|-------------------------------|-------|
| A1C                           | CKMB - Abs        | Microalbumin Point                | Microalbumin                  | (RDW) |
| АВО Туре                      | CKMB - Era        | Microalbumin Spot                 | Microalbumin                  |       |
| Albumin                       |                   | Microalbumin Urine 24h            | Microalbumin                  |       |
| ALT                           | Creat - BSP       | Microalbumin Urine Rand           | Microalbumin                  |       |
| AST                           | CRP               | Microalbumin Urine Rand~REFERENCE | Microalbumin                  |       |
| Baso - Abs                    | eGFR              | Microalbumin/Creatinine           | Microalbumin                  |       |
| Baso - Fra                    | Eos - Abs         | Microalbumin/creatinine ratio     | Microalbumin                  |       |
| Bicarbonate                   | Eos - Fra         | Microalbumin/Creatinine~24HR      | Microalbumin                  |       |
| Bilirubin                     | ESR               | Mono - Abs                        | Monocyte - Absolute Value     |       |
| Bilirubin Crystals            | GAD               | Mono - Fra                        | Monocyte - Fractional Value   |       |
| Bilirubin Delta               | Glucose           | MPV                               | Mean Platelet Volume (MPV)    |       |
| Bilirubin Direct              | Glucose - Fasting | Neut - Abs                        | Neutrophil - Absolute Value   |       |
| Bilirubin Indirect            | Glucose - FS      | Neut - Fra                        | Neutrophil - Fractional Value |       |
| Bilirubin Qual Feces          | HCV - Ab          | Phosphatase Alkaline              | Phosphatase Alkaline          |       |
| Bilirubin Stick               | HCV - RNA VL      | Phosphatase Alkaline (Specialty L | Phosphatase Alkaline          |       |
| Bilirubin Total               | HCV - bDNA VL     | Phosphatase Alkaline Bone         | Phosphatase Alkaline          |       |
| Bilirubin Total and Direct    | HCV - Genotype    | Phosphatase Alkaline Heat Labile  | Phosphatase Alkaline          | a     |
| Bilirubin Unconjugated        | HDLC              | Phosphatase Alkaline Heat Stable  | Phosphatase Alkaline          |       |
| Coloulus Comp Coloium Bilirut | Hemoglobin        | Phosphatase Alkaline Intestine    | Phosphatase Alkaline          |       |
| calculus comp calcium Billrui | IND               | Phosphatase Alkaline Isoenz       | Phosphatase Alkaline          |       |
| BNP                           |                   | Phosphatase Alkaline Leukocyte    | Phosphatase Alkaline          |       |
| вонв                          | Insulin Ab        | Phosphatase Alkaline Liver        | Phosphatase Alkaline          |       |
| BUN - BSP                     | LDLC              | Phosphatase Alkaline Other        | Phosphatase Alkaline          |       |
| Calcium - BSP                 | Lymph - Abs       | Phosphatase Alkaline Placental    | Phosphatase Alkaline          |       |
| C-peptide                     | Lymph - Fra       | Platelet                          | Platelet                      |       |
| CCP                           | мсн               | Potas - BSP                       | Serum Potassium               |       |

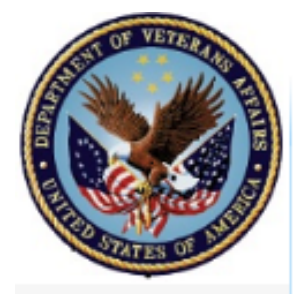

About the Library

Main page

Quick Look VAPheLib Team

Browsing Content

Resource Publications

How do I contribute?

How to contribute Phenotype EntryForm

Subscribe to the VAPheLib ListServ

Contributors and Partners

Other Investigators and

MVP

VACS

VINCI

Groups

What links here

Upload file

Related changes

Tools

CSPEAR

Phenotype Catalogue Data Classifications Disease Domains COVID-19:Shared Data

FAQ

Category Discussion

Mental Disorders

Musculoskeletal

### Category:Disease Domains

#### Jump to navigation Jump to search

| This category has the fol                                                          | llowing 18 subcategories, out of 18 total.                                                                                                    |
|------------------------------------------------------------------------------------|----------------------------------------------------------------------------------------------------|
| C<br>Circulatory System                                                            | D                                                                                                    |
| D<br>Dermatologic<br>Digestive<br>Disease Domains<br>E<br>Endocrine/Metabolic<br>G | P<br>Paranoid disorders (MAP)<br>Personality disorders (MAP)<br>Pervasive developmental disorder<br>Phobia (MAP)<br>Polyneuropathy due to drugs (MAP)<br>Posttraumatic stress disorder (MAP)<br>Psychogenic and somatoform diso<br>Psychogenic disorder (MAP)<br>Psychosis (MAP) |
| Genitourinary<br>H<br>Hematopoietic                                                | PTSD (MVP)<br>PTSD Re-Experiencing (MVP)<br>PTSD (VINCI)                                                                                                    |
| I<br>Infectious Disease<br>Injuries & Poisonings                                   | R<br>Risky Drinking (VACS)                                                                                                    |
| M                                                                                  |                                                                                                    |

# PTSD (MVP)

#### Jump to navigation Jump to search

Phenotype: Lifetime History of Post-Traumatic Stress Disorder (PTSD)

PhenotypeID: 00005

Status: Validated Phenotype

|          | Contents                                          |            |  |  |  |  |  |  |
|----------|---------------------------------------------------|------------|--|--|--|--|--|--|
|          | 1 Algorithm Overview                              |            |  |  |  |  |  |  |
|          | 2 Publication                                     |            |  |  |  |  |  |  |
|          | 3 Algorithm Components                            |            |  |  |  |  |  |  |
| rs       | 4 Validation                                      |            |  |  |  |  |  |  |
|          | 5 Source of Phenotype Data                        |            |  |  |  |  |  |  |
| ٩P       |                                                   |            |  |  |  |  |  |  |
| AP<br>or | Algorithm Overview                                | ,          |  |  |  |  |  |  |
|          | Algoriumi Overview                                |            |  |  |  |  |  |  |
|          | Classification: Diseases                          |            |  |  |  |  |  |  |
|          | Related Disease Domain: Mental Disorders          |            |  |  |  |  |  |  |
|          | Algorithm Description: Algorithm uses LASSO       |            |  |  |  |  |  |  |
|          | Population: All VA users. Algorithm variation dev |            |  |  |  |  |  |  |
|          | Date Algorithm Created: September 14, 2016        |            |  |  |  |  |  |  |
| -        | Author: CSP575B (MVP Alph                         | a Project) |  |  |  |  |  |  |
|          | Contact: Rachel Quaden                            |            |  |  |  |  |  |  |

#### Publication

https://vhacdwdwhweb100.vha.med.va.gov/phenotype/index.php/PTSD\_(MVP)

Harrington K, Quaden R, et al. Validation of an Electronic Medical F

#### Algorithm Components

| ICD-9 Codes       | 309.81                 |
|-------------------|------------------------|
| ICD-10 Codes      | F43.10, F43.11, F43.12 |
| Clinic Stop Codes | 500-599                |

#### Validation

Algorithm Validation: Performed

Description of Validation: 500 patient charts reviewed by 5 clinic

Algorithm Performance Measures: Specificity 0.98

Source of Phenotype Data

Data Sources Used:

Corporate Data Warehouse (CDW) MVP Questionnaire Data

Role of Phenotype in Analysis: Primary Outcome / Exposure

# Cooperative Studies Program Epidemiology Analytics Resource (CSPEAR)

|                                       |            | TDI (CODEAD)                                                                                                    |                                        |                                                                            |                                      |                                |
|---------------------------------------|------------|----------------------------------------------------------------------------------------------------|----------------------------------------|----------------------------------------------------------------------------|--------------------------------------|--------------------------------|
| Jump to navigation Jump to search     |            | IBI (CSPEAK)                                                                                                    |                                        | Algorithm Components                                                       |                                      |                                |
| Contents                              |            | Jump to navigation Jump to search                                                                                                    |                                        | ICD 9 CM Diagnosis Codes                                                   | 210.2 200 - 21                       | 01 ~ 202 ~ 204 ~ 250 ~         |
| 1 Project Description                 |            | Phenotype: Traumatic Brain                                                                                                    | Injury (CSPEAR)                        | ICD-5-CMI Diagnosis Coues                                                  | 510.2, 000.00, 00                    | 71.00, 003.00, 004.00, 030.0   |
| 2 Organizational Structure            |            | Status: Working Definion                                                                                                    |                                        | ICD-10-CM Diagnosis Codes                                                  | F07.81, S02.0xxx<br>S07.1xxx, Z87.82 | ς S02.1xxx S02.8xxx S02.<br>20 |
| 2.1 Project Leadership                |            |                                                                                                    | 1                                      |                                                                            | Primary Care: 30                     | )1, 322, 323, 339, 342, 34     |
| 2.2 Project Manager                   |            | Contents                                                                                                    |                                        |                                                                            | Mental Health: 1                     | 56, 157, 501-525, 529, 53      |
| 2.3 Lead Analyst                      |            | 1 Algorithm Overview                                                                                                    |                                        |                                                                            | Polvtrauma: 195                      | -198                           |
| 2.4 Project Team                      |            | 3 Algorithm Components                                                                                                    |                                        | Clinic Stop Codes (any of the following stop codes in the primary          | Neurology: 315                       |                                |
|                                       |            | 4 Validation                                                                                                    |                                        | position)                                                                  | Ophthalmology:                       | 407                            |
| 2.5 Programmers                       |            | 5 Source of Phenotype Data                                                                                                    |                                        |                                                                            | Continaintology.                     | +07                            |
|                                       |            | 6 Attachments                                                                                                    |                                        |                                                                            | Emergency/Urge                       | nt Care: 130, 131              |
| Project Decemintion                   |            |                                                                                                    |                                        |                                                                            | Other Rehabilitat                    | lion: 201, 202, 204-211, 2     |
| r roject Description                  |            | Algorithm Overview                                                                                                    |                                        |                                                                            |                                      |                                |
| As part of the VA Office of Re        | esearch a  | Classification: Diseases                                                                                                    |                                        | Validation                                                                 |                                      |                                |
| on disease burden and treatment patte |            | Related Disease Domain: Neurological                                                                                                    |                                        | Algorithm Validation: Not Performed                                        |                                      |                                |
| research program and anticin          | nate futur | Algorithm Description: TBI cases included individuals with any of<br>surveillance reports. Only a single diagnosis code in any diagnostic<br>primary care, mental health, polytrauma, neurology, ophthalmology<br>gualifications to make a TBI diagnosis. |                                        | <sup>of</sup> Description of Validation: N/A                               |                                      |                                |
| research program and anticip          | Juic lutur |                                                                                                    |                                        | gy Performance Measures: N/A                                               |                                      |                                |
| CSPEAR applies epidemiolog            | gic metho  |                                                                                                    |                                        |                                                                            |                                      |                                |
| requests from leadership and          | through    | TBI severity classifications fol                                                                                                    | lowed the criteria devised by the Dena | Source of Phenotype Data                                                   |                                      |                                |
| Project Website                       |            | TBI severity that year, regardless of diagnostic position.                                                                                                    |                                        | Data Sources Used: CDW (Corporate Data Warehouse)                          |                                      |                                |
| -                                     |            | Population: Veterans who received inpatient or outpatient care at                                                                                                    |                                        | at Role of Phenotype in Analysis: Primary Outcome / Exposure               |                                      |                                |
| Contact: CSPEAR@va.gov ₪              |            | Date Algorithm Created: 01/17/2020<br>Author: VA Cooperative Studies Program Epidemiology Analytics R                                                                                                    |                                        | A.A. 1 .                                                                   |                                      |                                |
|                                       |            |                                                                                                    |                                        | Attachments                                                                |                                      |                                |
| https://whacdwdwhweh100 yha med y     |            | Contact: CSPE AR@va.gov                                                                                                    |                                        | Programming Code:                                                          |                                      |                                |
| a.gov/phenotype/index.php/Co          | operati    | D. I. K.                                                                                                    |                                        | TBI SQL Code                                                               |                                      |                                |
| ve Studies Program Epidemio           | ology_A    | Publication                                                                                                    |                                        | COPEAR I DITOD CODE SEL                                                    |                                      |                                |
| nalytics Resource (CSPEAR)            |            | VAC ooperative Studies Program Epidemiology Analytics Resource                                                                                                    |                                        | Categories: Working Definition   Diseases   Neurological   CSPEAR   Publis | hed                                  |                                |

https://vhacdwdwhweb100.vha.med.va.gov/phenotype/index.php/How\_to\_contribute

Read View source View history

About the Library

Main page Quick Look VAPheLib Team FAQ

Browsing Content

Phenotype Catalogue Data Classifications Disease Domains COVID-19:Shared Data Resource Publications

How to contribute Phenotype EntryForm Subscribe to the VAPheLib ListServ

How do I con tribute?

Contributors and Partners

MVP

CSPEAR

VACS

Other Investigators and Groups

Tools

What links here Related changes Upload file

# Main page Discussion

### Jump to navigation Jump to search

VA Phenomics Library

# How to contribute

#### Jump to navigation Jump to search

It's easy to begin a page with your data element/phenotype. VAPheLib Team will work with you to finalize your page before it is populated and shared.

Step 1) Fill out the Phenotype Entry Form. The page will provide instructions on how to complete the form with the information on the data you would like to share with the VA Phenomics Library.

Step 2) The information on this form will not auto populate your phenotype information into the library. Your form will be reviewed by VAPheLib administrators to ensure we have all the basic information.

Step 3) VAPheLib team will work with you to finalize the information before the page is published.

Should you have any questions about your submission in the meantime, please contact VAPheLib@va.gov@.

How to

2

з

4

5

O

The

Dev

Vet

Mi

То

Ol

Browse phenotypes: Visit the Phenotype Catalogue to search by domain or use the search function at the top of the page! Contribute to the Library: Visit the Howto contribute page to find howshowcase your work!

Contact

Vhab

iew history 🚕

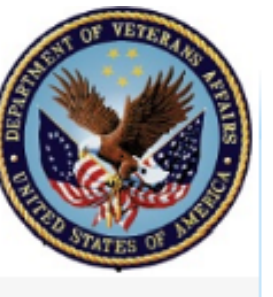

About the Library

Main page

Quick Look

FAQ

VAPheLib Team

Browsing Content

How do I con tribute? How to contribute

Contributors and Partners MVP CSPEAR VACS VINCI

Groups Tools

#### Form: Phenotype Entry Form Main page Discus

#### Jump to navigation Jump to search VA Phen

|                    | Т |
|--------------------|---|
| Jump to navigation |   |

Contents

1 Overview

2 Mission

4 How to

3 Objectives

The Phenotype Entry Form is designed as a spring board to capture preliminary content for new users wanting to contribute phenotypes " capture every element, but rather to serve as a basis to begin an iterative process to best showcase your work. Please enter as many fields conventions defined by the VAPheLib Team. If you are not ready to share certain elements, please leave the fields blank, and submit as is. the information before the page is published.

If there are any questions, or you need any assistance wit

| rowsing Content                                                | 5 Contact        |                                          |                                                                                                    |
|----------------------------------------------------------------|------------------|------------------------------------------|----------------------------------------------------------------------------------------------------|
| Phenotype Catalogue<br>Data Classifications<br>Disease Domains | Overview         | Cross Presstype facty Forse Southeastype | Nor (man), Norman (Norma), Norma<br>Teach Research pro-<br>International<br>Norman (Norman)<br>Norman (Norman)<br>Norman (Norman)<br>Norman (Norman)<br>Norman (Norman)<br>Norman (Norman), Norma<br>Norman (Norman), Norma<br>Norman<br>Norman (Norma), Norma<br>Norman (Norma), Norma<br>Norman<br>Norman<br>Norma |
| COVID-19:Shared Data                                           | The VA Phenomi   | Provider Trees and                       | Barray bar or<br>Declare or<br>Barray bar or                                                                                                    |
| Publications                                                   | Veteran Dreaman  |                                          | Andre on<br>Transfilmed on                                                                                                    |
| łow dol con tribute?                                           | veteran Program  |                                          |                                                                                                    |
| How to contribute                                              | Mission          |                                          |                                                                                                    |
| Phenotype EntryForm<br>Subscribe to the<br>VAPheLib ListServ   | To provide an er | Begin by entering a<br>phenotype in the  | Save your phenotype<br>and a team member will                                                                                                    |
| Contributors and                                               | Objectives       | create/edit box below.                   | contact you.                                                                                                    |
| 'artners                                                       | 1. To provid     |                                          |                                                                                                    |
| MVP<br>CSPEAR                                                  | 2. To expedi     |                                          | Create or edit                                                                                                    |
| VACS                                                           | 3. To build a    |                                          |                                                                                                    |
| VINCI                                                          |                  |                                          |                                                                                                    |
| Other Investigators and<br>Groups                              | How to           | Please enter a short na                  | me for your phenotype using the                                                                                                    |
| ools                                                           | Browse phe       | the GroupName in brac                    | kets is the group to which it belo                                                                                                    |
| What links here<br>Related changes                             | Contribute 1     | -                                        |                                                                                                    |
| Oproad lie                                                     | CondCL           |                                          |                                                                                                    |

| YourPhenotype                                  |  |
|------------------------------------------------|--|
| Contents [hide]                                |  |
| 1 Phenotype Name                               |  |
| 2 Classification                               |  |
| 3 Related Disease Domain                       |  |
| 4 Author                                       |  |
| 5 Contact Email                                |  |
| Phenotype Name [edit]<br>Classification [edit] |  |
| Related Disease Domain 🛛                       |  |
| Author [edit]                                  |  |
| Contact Email [edit]                           |  |

https://vhacdwdwhweb100.vha.med.va.gov/phenotype/index.php/Form:Phenotype\_Entry\_Form

|                                                                                                    |                                                                                                    | <u>ht</u>                        | tps://vhacdwdwhw                                                                                                    | <u>eb100.vha.med.va.gov</u>         | //phenotype/index | x.php/Form:Phenotype_Entry_Form |
|----------------------------------------------------------------------------------------------------|----------------------------------------------------------------------------------------------------|----------------------------------|----------------------------------------------------------------------------------------------------|-------------------------------------|-------------------|---------------------------------|
| YourPhenotype                                                                                                    |                                                                                                    | <u>ht</u>                        | <u>:tps://vhacdwdwhwe</u>                                                                                                    | <u>eb100.vha.med.va.gov</u>         | //phenotype/index | <u>·x.php/PTSD_(MVP)</u>        |
| Contents [hide] 1 Phenotype Name 2 Classification 3 Related Disease Domain                                                                     | PTSD (MVP)                                                                                                    |                                  |                                                                                                    |                                     |                   | ]                               |
| <sup>4</sup> Author<br><sup>5</sup> Contact Email<br>Phenotype Name [edit]<br>Classification [edit]<br>Related Disease Domain<br>Author [edit] | Jump to navigation Jump to search<br>Phenotype: Lifetime History of Post-Traumatic Stress Disorde<br>PhenotypeID: 00005<br>Status: Validated Phenotype  |                                  | Publication<br>Harrington K, Quaden R, et al. Validation of an Electronic Medical Record-Based Algorithm for Identifying Posttr<br>Algorithm Components                                                             |                                     |                   |                                 |
| Contact Email [edit]                                                                                                    | Contents                                                                                                    |                                  | ICD-9 Codes                                                                                                    | 309.81                              |                   |                                 |
|                                                                                                    | 1 Algorithm Overview<br>2 Publication<br>3 Algorithm Components                                                                                         |                                  | ICD-10 Codes<br>Clinic Stop Codes                                                                                                    | F 43.10, F43.11, F 43.12<br>500-599 |                   |                                 |
|                                                                                                    | 4 Validation<br>5 Source of Phenotype Data                                                                                                    |                                  | Validation                                                                                                    | • Performed                         |                   |                                 |
|                                                                                                    | Algorithm Overview<br>Classification: Diseases<br>Related Disease Domain: Mental Disorders<br>Algorithm Description: Algorithm uses LASSO modeling to a |                                  | Description of Validation: 500 patient charts reviewed by 5 dinicians. 25% of charts reviewed by 2 reviewers.<br>Algorithm Performance Measures: Specificity 0.98<br>Source of Phenotype Data<br>Data Sources Used: |                                     |                   |                                 |
|                                                                                                    |                                                                                                    |                                  |                                                                                                    |                                     |                   |                                 |
|                                                                                                    |                                                                                                    |                                  |                                                                                                    |                                     |                   |                                 |
|                                                                                                    | Population: All VA users. Alg                                                                                                    | prithm variation developed for u | Corporate Data Warehouse (CDW)                                                                                                    |                                     |                   |                                 |
|                                                                                                    | Date Algorithm Created: September 14, 2016                                                                                                    |                                  | MVP Questionnaire Data                                                                                                    |                                     |                   |                                 |
|                                                                                                    | Contact: Rachel Quaden                                                                                                    |                                  | Categories: Diseases   Mental Disorders   CSP575B   PhenotypeID Assigned   Validated Phenotype   Publis                                                                                                    |                                     |                   |                                 |